### **REGISTRATION STEP TO GATHER INFORMATION**

- 1. EMAIL AND PASSWORD WHICH WILL BE THE LOGIN USER FOR EVERY CLINIC
- 2. NAME OF THE CLINIC
- 3. LOGO UPLOAD FOR THE SHEET (OPTIONAL FOR THE USER)
- 4. RESPONSIBLE PERSON OF THE CONTROL (FULL NAME)

SECOND PAGE (THIS IS AN OPTION WHERE THERE CAN RETURN IN FUTURE YOU KNOW WHAT I MEAN) CHOOSING THE OPTION OF UPLOADING A FULL PICTURE OF A WHOLE WEEK MONTH AND SELECTING THE CATEGORIES REGISTRO AUTOCLAVE REGISTRO QUÍMICO REGISTRO BIOLÓGICO REGISTRO BOWIE DICK

HERE THEY CAN UPLOAD THEIR OWN MANUAL REGISTRATION WITHOUT USING THE APP, JUST FITING IT INTO A4 PRINTABLE SHEET SO THEY CAN DESTROY THE PAPER DOCUMENTATION AND HAVE AN DIGITAL COPY OF IT

OR PRESSING ON REGISTRO: AND HERE THEY SELECT TO CREATE A NEW ONE WHICH IS DESIGNED INAPP REGISTRO AUTOCLAVE REGISTRO QUÍMICO REGISTRO BIOLÓGICO REGISTRO BOWIE DICK

### NAME OF THE CLINIC INFORMATION FROM THE REGISTRATION STEP

# **REGISTRO CONTROL QUIMICO**

| DAY MONTH YEAR                                                                                            | TYPE OF CHEMICAL USED                                                             | TIME OF IMMERSION | RESPONSABLE/SIGNATURE                                                                |                                          |
|----------------------------------------------------------------------------------------------------|-----------------------------------------------------------------------------------|-------------------|--------------------------------------------------------------------------------------|------------------------------------------|
| GENERATED FROM<br>CURRENT DATE<br>AUTOMATICALLY.<br>MORE THAN ONCE<br>IT CAN BE<br>REGISTRATED PER<br>DAY | SOME SUGGESTED:<br>GLUTARALDEHIDO 2%<br>AMONIO CUATERNARIO<br>OR MANUALLY WRITTEN | CHOSEN IN MINUTES | FULL NAME SELECTED FROM<br>THE REGISTRATION STEP.<br>OPTION TO CHANGE IT<br>MANUALLY | SAVE<br>BOTTON<br>Edit<br>Pencil<br>Logo |
|                                                                                                    |                                                                                   |                   |                                                                                      |                                          |
|                                                                                                    |                                                                                   |                   |                                                                                      |                                          |
|                                                                                                    |                                                                                   |                   |                                                                                      |                                          |
|                                                                                                    |                                                                                   |                   |                                                                                      |                                          |
|                                                                                                    |                                                                                   |                   |                                                                                      |                                          |
|                                                                                                    |                                                                                   |                   |                                                                                      |                                          |

### NAME OF THE CLINIC INFORMATION FROM THE REGISTRATION STEP

OPTIONAL LOGO INSERTED WHILE REGISTRATION

# **REGISTRO CONTROL BIOLÓGICO**

| DAY MONTH YEAR                                                                          | LABEL                                                                                                    | STATUS                  | CYCLE                   | RESPONSABLE/SIGNATURE                                     |                                          |
|-----------------------------------------------------------------------------------------|----------------------------------------------------------------------------------------------------|-------------------------|-------------------------|-----------------------------------------------------------|------------------------------------------|
| GENERATED FROM                                                                          | INSERTED THEY ARE ALWAYS TWO                                                                                               | OK OR FAILURE CHOSEN BY | CHOSEN BY CLICK BETWEEN | FULL NAME SELECTED FROM                                   |                                          |
| CURRENT DATE<br>AUTOMATICALLY.<br>MORE THAN ONCE<br>IT CAN BE<br>REGISTRATED PER<br>DAY | MA Atta<br>Ma Atta<br>Manualum<br>Annualum<br>2005-1<br>2015-1<br>2015-1<br>2015-1<br>2015-1<br>2015-1<br>2015-1<br>2015-1 | CLICK                   | 121ºC /134ºC            | THE REGISTRATION STEP.<br>OPTION TO CHANGE IT<br>MANUALLY | SAVE<br>BOTTON<br>EDIT<br>PENCIL<br>LOGO |
|                                                                                         | LABELS                                                                                                    |                         |                         |                                                           |                                          |
|                                                                                         |                                                                                                    |                         |                         |                                                           |                                          |
|                                                                                         |                                                                                                    |                         |                         |                                                           |                                          |
|                                                                                         |                                                                                                    |                         |                         |                                                           |                                          |
|                                                                                         |                                                                                                    |                         |                         |                                                           |                                          |
|                                                                                         |                                                                                                    |                         |                         |                                                           |                                          |
|                                                                                         |                                                                                                    |                         |                         |                                                           |                                          |
|                                                                                         |                                                                                                    |                         |                         |                                                           |                                          |
|                                                                                         |                                                                                                    |                         |                         |                                                           |                                          |

### NAME OF THE CLINIC INFORMATION FROM THE REGISTRATION STEP

OPTIONAL LOGO INSERTED WHILE REGISTRATION

## **REGISTRO CONTROL AUTOCLAVE**

| DAY MONTH YEAR                                                                   | STATUS                  | CYCLE                   | RESPONSABLE/SIGNATURE                                     |                                          |
|----------------------------------------------------------------------------------|-------------------------|-------------------------|-----------------------------------------------------------|------------------------------------------|
| GENERATED FROM                                                                   | OK OR FAILURE CHOSEN BY | CHOSEN BY CLICK BETWEEN | FULL NAME SELECTED FROM                                   |                                          |
| CURRENT DATE<br>AUTOMATICALLY.<br>MORE THAN ONCE<br>IT CAN BE<br>REGISTRATED PER | CLICK                   | 121ºC /134ºC            | THE REGISTRATION STEP.<br>OPTION TO CHANGE IT<br>MANUALLY | SAVE<br>BOTTON<br>EDIT<br>PENCIL<br>LOGO |
| DAY                                                                              |                         |                         |                                                           |                                          |
|                                                                                  |                         |                         |                                                           |                                          |
|                                                                                  |                         |                         |                                                           |                                          |
|                                                                                  |                         |                         |                                                           |                                          |
|                                                                                  |                         |                         |                                                           |                                          |
|                                                                                  |                         |                         |                                                           |                                          |

#### OPTIONAL LOGO INSERTED WHILE NAME OF THE CLINIC INFORMATION REGISTRATION FROM THE REGISTRATION STEP CLINIC LOGO **REGISTRO CONTROL BOWIE DICK** Inserted optionally in the first registration sten DAY MONTH YEAR LABEL STATUS **RESPONSABLE/SIGNATURE** DICK 1905 15 nin 2 03/2003 5 18 18 - Fax 04 13 15 38 01 OK FAILURE UNPROCESSED **GENERATED FROM** MXM PACK-TEST DE BOWIE & DICK FULL NAME SELECTED FROM REF. 301 BODIPACK + 134°C / 35 min CURRENT DATE 2720, av Sali CHOSEN BY CLICK THE REGISTRATION STEP. SAVE AUTOMATICALLY. **OPTION TO CHANGE IT** BOTTON MORE THAN ONCE MANUALLY EDIT PENCIL IT CAN BE LOGO **REGISTRATED PER** DAY N° CYCLE 0470 #15,876F N" APPAREN MENCLIOP | RESPONSABLE **Résultat correct** Le résultat est correct si les bandes radiales de la feuille test du BODÎPACK + ont viré uniformément au noir ou au gris anthracite. La couleur de virage doit être homogène.

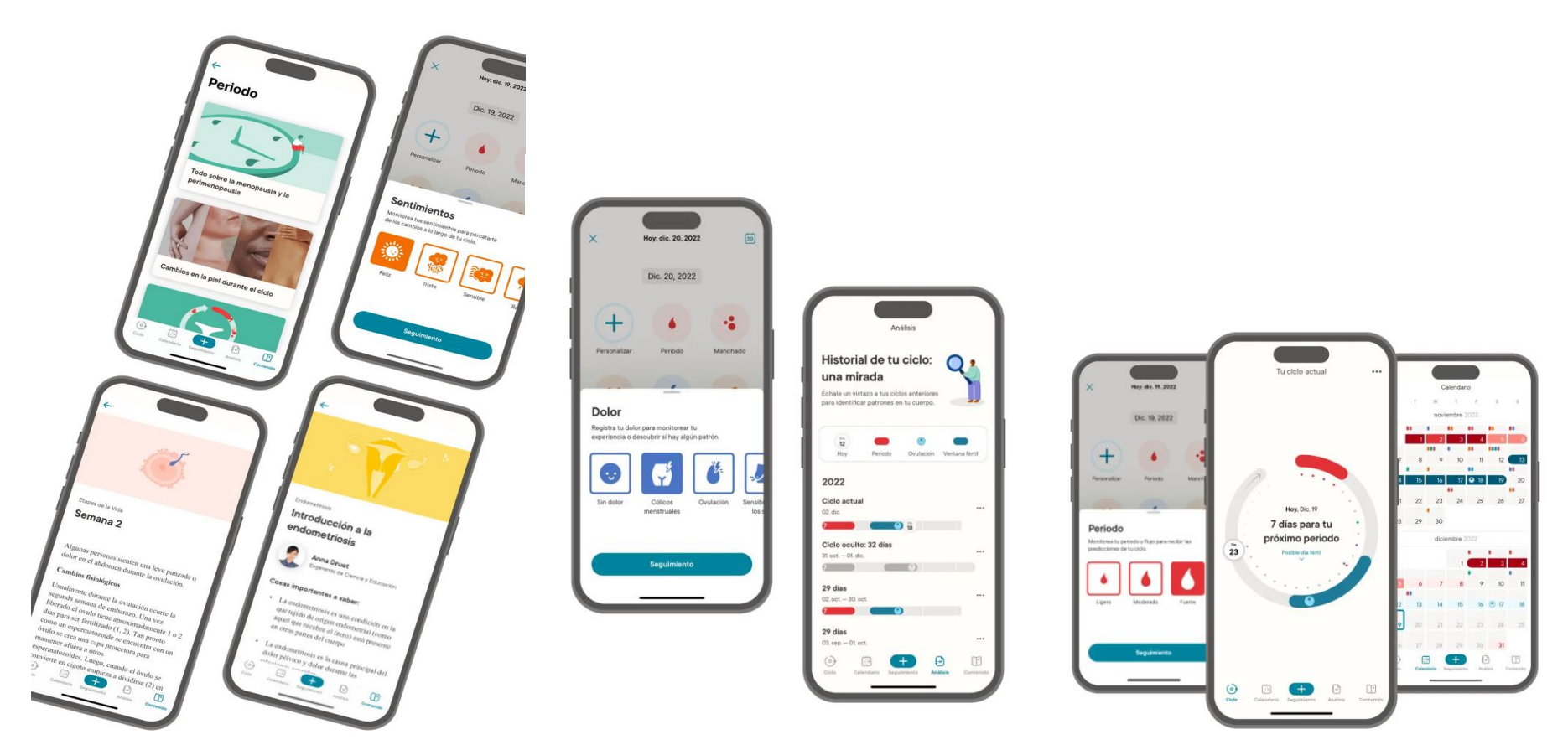

UPPER SHEETS WILL BE THE FORMAT FOR PRINTING BUT THE APP NEEDS TO BE USER FRIENDLY SIMILAR TO THIS VERY SIMPLE NOT COMPLEX